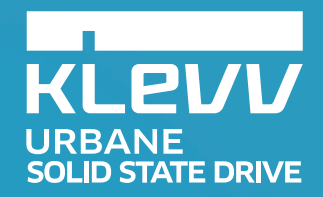

## The Beauty of Technology

KLEVU

KLEU

RLEVU

URBANE

URBANE

URBANE

ESSENCORE

## Contents

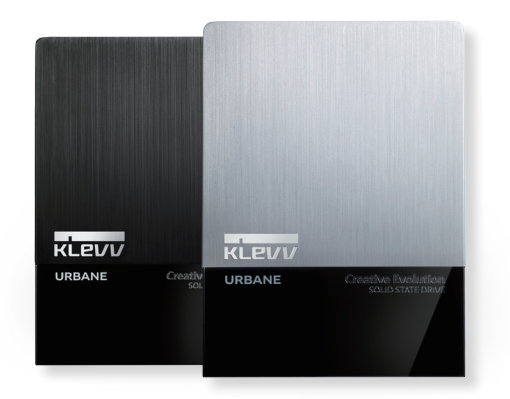

| Contents ·····        | 02 |
|-----------------------|----|
| Product Overview      | 03 |
| Function Overview     | 03 |
| System Requirement    | 03 |
| Function Introduction | 04 |
| Summary               | 05 |
| S.M.A.R.T.            | 06 |
| Secure Erase ·····    | 07 |
| Optimization          | 08 |

## **Product Overview**

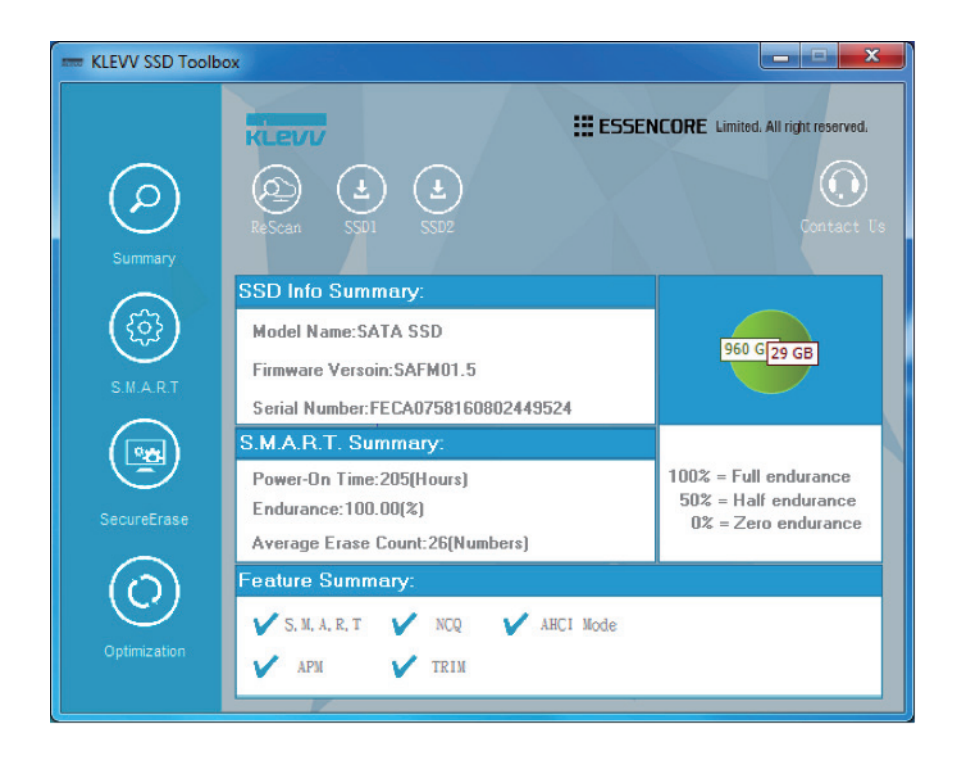

The KLEVV SSD Tool box is intended for user to obtain disk information. The KLEVV SSD Tool box provides

device summary, S.M.A.R.T. attributes, secure erase and optimization.

# **Function Overview**

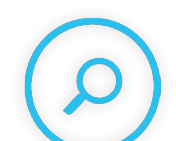

## Summary

To obtain KLEVV SSD information and status.

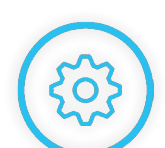

# S.M.A.R.T.

To obtain SMART data

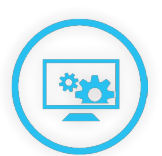

## Secure Erase

To erase all the data inside KLEVV SSD by using ATA command

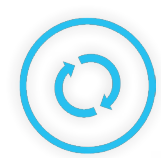

## Optimization

To reclaim disk space that is no longer needed

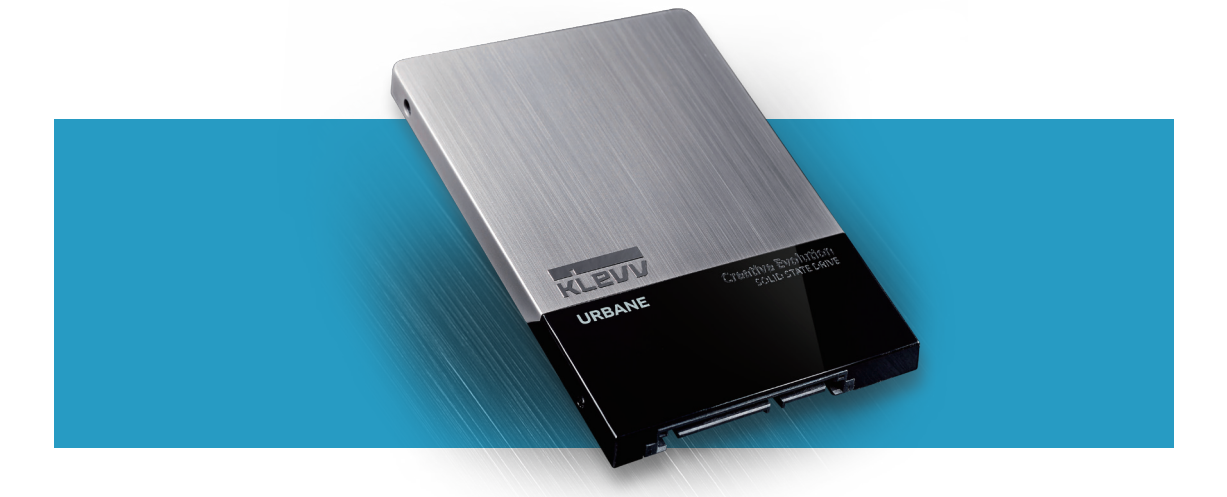

# System Requirement

A KLEVV SSD Drive with the following supported operating systems. Supported Operating System : Windows 7, Windows 8, Windows 10

# **Function Introduction**

## Summary

When you execute KLEVV SSD Toolbox, the main screen will display SSD information summary as below.

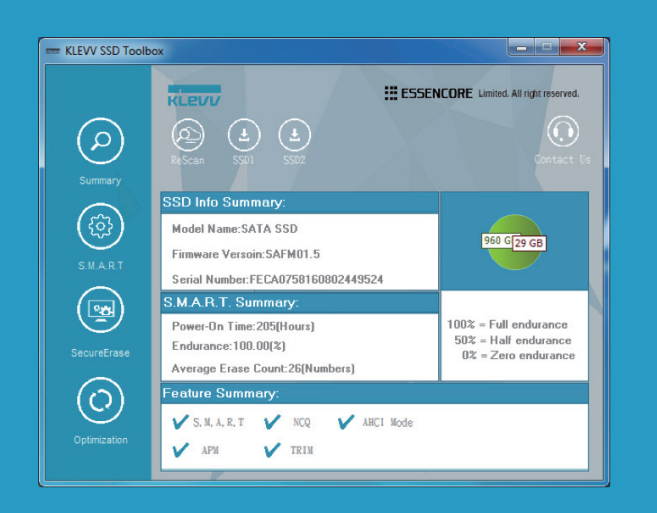

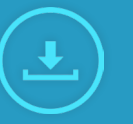

### SSD Icon

You can select any SSD if you've installed more than one KLEVV SSD

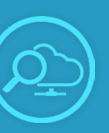

#### Rescan

Click rescan button to get updated changes and information

### 1. SSD Info Summary

- Model Name
- Firmware Version
- Serial Number

### 2. S.M.A.R.T. Summary

- Power-On Hours
- Endurance
- Average Erase Count

### 3. Feature Summary

- Shows the enabled/disabled status of following features
  - S.M.A.R.T TRIM
  - APM AHCI Mode

#### • NCQ

## 4. Total / Used Capacity

 The photo shows total / used capacity of the selected drive

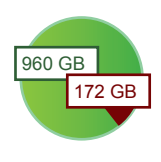

## S.M.A.R.T.

The SMART function shows the S.M.A.R.T. attributes of the selected KLEVV SSD drive.

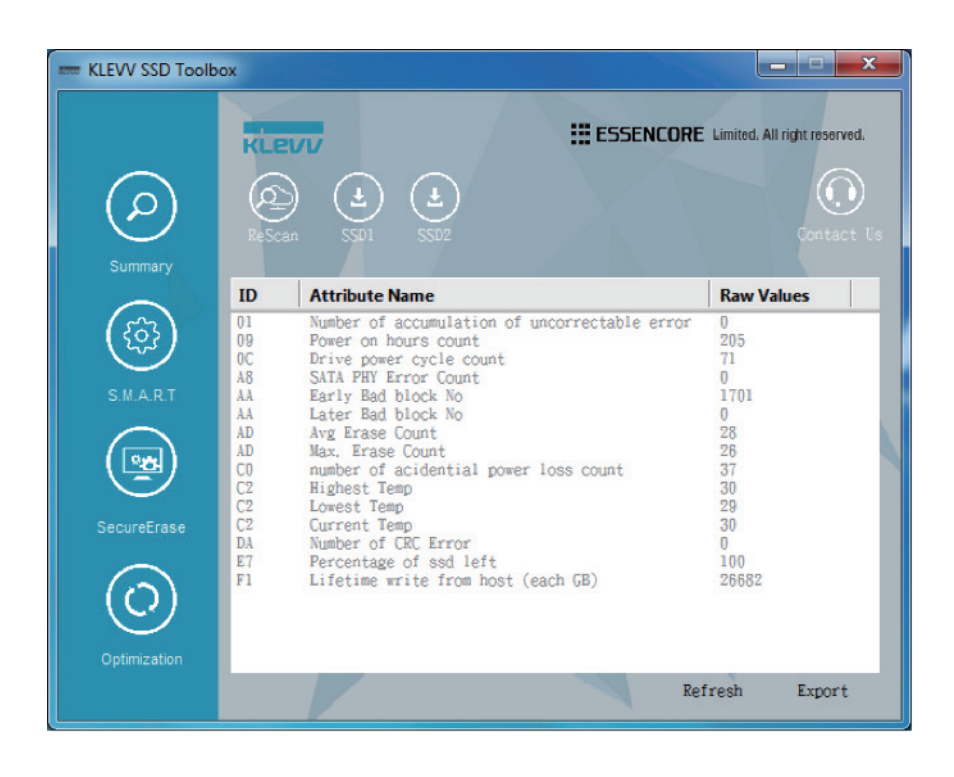

- Refresh Allow users to refresh SMART attributes
- Export To export SMART attribute data as csv file, which can be opened by Notepad.

### Secure Erase

The secure erase function is to delete all the data on the KLEVV SSD Drive and restore the KLEVV SSD Drive back to the factory default.

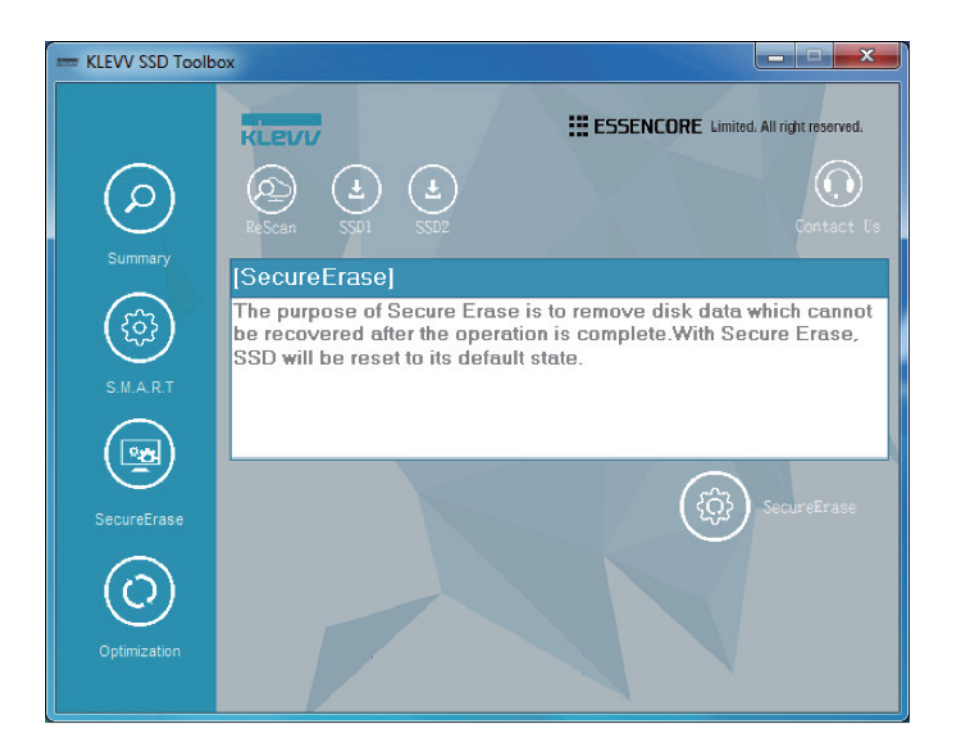

SecureErase - Click the button to perform secure erase.

### <u>Caution</u>

- Please do not disconnect SSD while you're performing secure erase, or it may result in damage.
- Please backup all your data before you perform this function
- This function will reduce life span, please make sure you do it when necessary.

## Optimization

The optimization function is to provide Trim service on the free space of selected SSD.

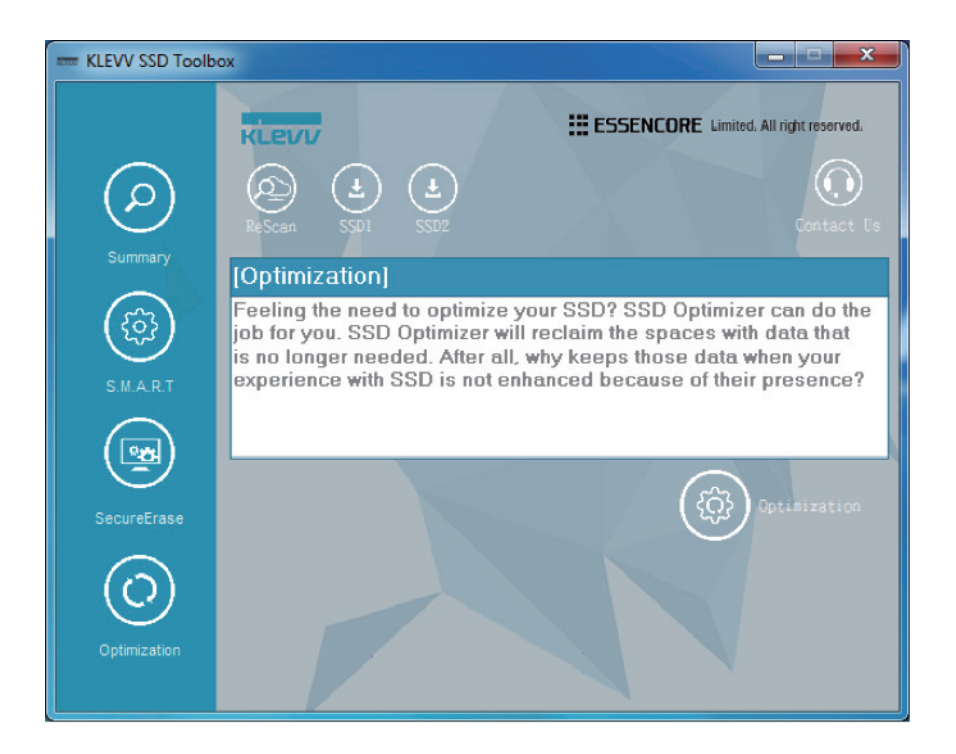

Optimization - Click the button to perform optimization